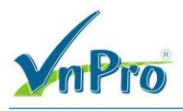

# LAB – Sử dụng công cụ Cain & Abel

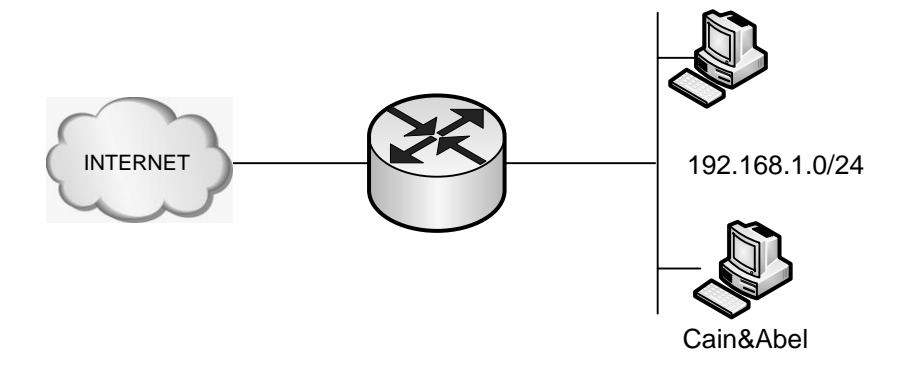

### Mô tả

Cain & Abel là chương trình tìm mật khẩu hoạt động trên hệ điều hành Windows. Nó cho phép dễ dàng tìm ra nhiều loại mật khẩu bằng cách dò tìm trên mạng, giải mã các mật khẩu đã mã hóa bằng các phương pháp Dictionary, Brute-force and Cryptanalysis, ghi âm các cuộc đàm thoại qua đường VoIP, giải mã các mật khẩu đã được bảo vệ dựa trên các kỹ thuật lưu trữ mật khẩu, phát hiện mật khẩu có trong bộ đệm và phân tích các giao thức định tuyến.

Chương trình này không khai thác những lỗ hổng chưa được vá của bất kỳ phần mềm nào. Nó tập trung vào những khía cạnh/điểm yếu hiện có trong các chuẩn giao thức, các phương pháp đăng nhập và các kỹ thuật đệm. Mục đích chính của công cụ này là tìm ra mật khẩu và những thông tin cần thiết từ nhiều nguồn.

Trong bài Lab này ta dùng Cain & Abel để làm thay đổi bảng ARP hay giả mạo địa chỉ MAC của những thiết bị được giám sát và từ đó có thể phân tích nội dung của lưu lượng, có được các thông tin nhạy cảm từ một số giao thức cụ thể.

### Cấu hình trên Router

```
Router#show run
Building configuration...
Current configuration : 1174 bytes
!
version 12.3
service timestamps debug datetime msec
service timestamps log datetime msec
```

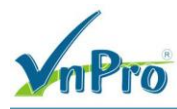

no service password-encryption ! hostname Router 1 memory-size iomem 15 ip subnet-zero ! ip cef 1 interface FastEthernet0/0 ip address dhcp ip nat outside ip virtual-reassembly duplex auto speed auto ! interface FastEthernet0/1 ip address 192.168.1.1 255.255.255.0 ip nat inside ip virtual-reassembly I. ip classless ip http server no ip http secure-server ip nat inside source list 1 interface FastEthernet0/0 overload access-list 1 permit 192.168.1.0 0.0.0.255

### Cấu hình CAIN

Bật tính năng Sniffer (hình 1).

Chọn tab Sniffer  $\rightarrow$  chọn vào dấu "+" để quét các host đang tồn tại trong mạng tấn công. Trong cấu hình này ta chọn quét tất cả các host trong subnet (192.168.1.x/24)  $\rightarrow$  chọn "OK" (hình 2). Xem kết quả ở hình 3.

Trong tab Sniffer -> chọn tab APR (hình 4).

Start ARP Poisoning  $\rightarrow$  bấm chuột vào dấu "+" để chọn host cần tấn công (bên trái) và Default Gateway Router (bên phải)  $\rightarrow$  bấm "OK"  $\rightarrow$  xem kết quả hình 5.

#### CÔNG TY TNHH TƯ VÁN VÀ DỊCH VỤ CHUYÊN VIỆT TRUNG TÂM TIN HỌC VNPRO

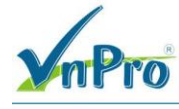

**Đ**C: 276 - 278 Ung Văn Khiêm, P.25, Q.Binh Thạnh, Tp Hồ Chí Minh **Đ**T: (028) 35124257 | **Hotline:** 0933427079 **Email:** vnpro@vnpro.org

|      |             | Sniffer 🔐 Cracker | Traceroute | Wireless | D Q | uery |    |      |       |  |
|------|-------------|-------------------|------------|----------|-----|------|----|------|-------|--|
| ress | MAC address | OUI fingerprint   | Host name  | B31      | B16 | B8   | Gr | MO M | 11 M3 |  |
|      |             |                   |            | 1        |     |      | _  |      |       |  |
|      |             |                   |            |          |     |      |    |      |       |  |
|      |             |                   |            |          |     |      |    |      |       |  |
|      |             |                   |            |          | -   |      |    |      | -     |  |
|      |             |                   |            |          |     |      |    |      |       |  |
|      |             |                   |            |          | _   |      |    |      |       |  |
|      |             |                   |            |          |     |      |    |      |       |  |
|      |             |                   |            |          | _   |      |    | _    | -     |  |
|      |             |                   |            |          | -   |      |    |      | -     |  |
|      |             |                   |            |          |     |      |    |      |       |  |
|      |             |                   |            |          |     |      |    |      |       |  |
|      |             |                   |            |          |     |      |    |      |       |  |

## Hình 1: Bật Sniffer

| lress | MAC address | OUI fingerprint | Host name                                                                                                    | B31     | B16 B8 | 3 Gr | MO | M1 M | 43 |  |
|-------|-------------|-----------------|----------------------------------------------------------------------------------------------------|---------|--------|------|----|------|----|--|
|       |             |                 | MAE Address Scanner                                                                                                    |         | 2      | 4    |    |      |    |  |
|       |             |                 | Target            • All hosts in my subn         • Range          From          192:.168         To         192:.168         Promiscuous-Mode Sca         ARP Test (Broadca         ARP Test (Broadca         ARP Test (Broadca         ARP Test (Broadca         ARP Test (Broadca         ARP Test (Broadca         ARP Test (Mulicast         ARP Test (Mulicast         ARP Test (Mulicast         ARP Test (Mulicast         ARP Test (Mulicast         AIT Test | et<br>1 | 4      |      |    |      |    |  |
|       |             |                 |                                                                                                    |         | Cancel |      |    |      |    |  |
|       |             |                 |                                                                                                    |         |        |      |    |      |    |  |
|       |             |                 |                                                                                                    |         |        |      |    |      |    |  |

Hình 2: Quét các Host

#### CÔNG TY TNHH TƯ VÁN VÀ DỊCH VỤ CHUYÊN VIỆT TRUNG TÂM TIN HỌC VNPRO

DC: 276 - 278 Ung Văn Khiêm, P.25, Q.Bình Thạnh, Tp Hồ Chí Minh DT: (028) 35124257 | Hotline: 0933427079 Email: vnpro@vnpro.org

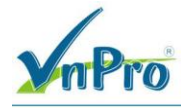

| ddress   | MAC address  | OUI fingerprint  | Host name | B | 1 816 | B8 | Gr | MO | M1 | M3 |  |
|----------|--------------|------------------|-----------|---|-------|----|----|----|----|----|--|
| 168.1.1  | 001F6C6E90A1 | Cisco Systems    |           |   |       |    |    |    |    |    |  |
| 168.1.50 | 001A803D141D | Sony Corporation |           |   | _     |    |    |    |    |    |  |
|          |              |                  |           |   |       |    |    |    |    |    |  |
|          |              |                  |           |   |       |    |    |    |    |    |  |
|          |              |                  |           |   |       | -  | -  |    |    |    |  |
|          |              |                  |           |   |       |    |    |    |    |    |  |
|          |              |                  |           |   |       | _  |    | -  |    |    |  |
|          |              |                  |           |   |       | -  |    |    |    |    |  |
|          |              |                  |           |   |       |    |    |    |    | -  |  |
|          |              |                  |           |   |       | _  | -  |    |    |    |  |
|          |              |                  |           |   |       |    |    |    |    |    |  |
|          |              |                  |           |   | -     |    |    | -  |    |    |  |
|          |              |                  |           |   | -     | -  |    |    |    |    |  |
|          |              |                  |           |   |       |    |    |    |    |    |  |
|          |              |                  |           |   |       | _  | -  | -  |    | _  |  |
|          |              |                  |           |   |       |    | -  |    |    |    |  |
|          |              |                  |           |   |       |    |    |    |    |    |  |
|          |              |                  |           |   | -     |    | -  | -  |    | -  |  |
|          |              |                  |           |   |       | -  |    |    |    |    |  |
|          |              |                  |           |   |       |    |    |    |    |    |  |
|          |              |                  |           |   |       | -  |    | -  |    | -  |  |
|          |              |                  |           |   |       |    |    |    |    |    |  |
|          |              |                  |           |   | _     | _  |    |    |    |    |  |
|          |              |                  |           |   | -     | -  | -  | -  |    |    |  |
|          |              |                  |           |   |       |    |    |    |    |    |  |
|          |              |                  |           |   | _     | -  |    |    |    |    |  |
|          |              |                  |           |   |       | -  | -  | -  |    |    |  |
|          |              |                  |           |   |       |    |    |    |    |    |  |
|          |              |                  |           |   | -     |    |    |    |    |    |  |

# Hình 3: Kết quả

| Tile View Config     | ire Tools Help   |                     |                |            |            |             |            |       | <u>- 8 ×</u> |
|----------------------|------------------|---------------------|----------------|------------|------------|-------------|------------|-------|--------------|
|                      | H + 0   I        | B 64 🕤 🔤            | I 📟 🔀 🖃 🕻      | 3 📽 💋      | 0 ?        | i           |            |       |              |
| 🖉 Decoders 🔮 Network | 📓 Sniffer 🥑      | Cracker 🧕 T         | raceroute 🔝 CC | DU 😗 Wire  | eless 🚯 Q  | juery       |            |       |              |
| APR<br>APR-Cert (0)  | Status           | IP address          | MAC address    | Packets -> | <- Packets | MAC address | IP address |       |              |
| APR-DNS              |                  |                     |                |            |            |             |            |       |              |
| APR-HTTPS (0)        |                  |                     |                |            |            |             |            |       |              |
| APR-RUP (0)          |                  |                     |                |            |            |             |            |       |              |
| APR-POP35 (0)        |                  |                     |                |            |            |             |            |       |              |
| APR-LDAPS (0)        | Status           | IP address          | MAC address    | Packets -> | <- Packets | MAC address | IP address |       |              |
|                      |                  |                     |                |            |            |             |            |       |              |
|                      |                  |                     |                |            |            |             |            |       |              |
|                      |                  |                     |                |            |            |             |            |       |              |
|                      |                  |                     |                |            |            |             |            |       |              |
|                      |                  |                     |                |            |            |             |            |       |              |
|                      |                  |                     |                |            |            |             |            |       |              |
|                      |                  |                     |                |            |            |             |            |       |              |
|                      | -                |                     |                |            |            |             |            |       |              |
|                      |                  |                     |                |            |            |             |            |       |              |
|                      |                  |                     |                |            |            |             |            |       |              |
|                      |                  |                     |                |            |            |             |            |       |              |
|                      |                  |                     |                |            |            |             |            |       |              |
|                      | <b>•</b> • • • • |                     |                | <u> </u>   |            | 1           |            |       |              |
|                      | Configurat       | on / Routed Packet: | <u> </u>       |            |            |             |            |       |              |
| Hosts 🚱 APR 🕁 Ri     | outing 🦷 Passi   | vords 🌠 🌾 VoIP      | ]              |            |            |             |            |       |              |
| 🛃 Start 🛛 🚱 🧶 »      |                  | 1                   | 3 - Paint      |            |            |             |            | 🛃 🌒 - | 4:01 PM      |

Website: www.vnpro.vn | Forum: www.vnpro.org | Video: https://www.youtube.com/@vnpro149

- 0

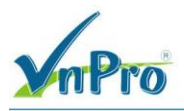

### Hình 4: Chọn APR

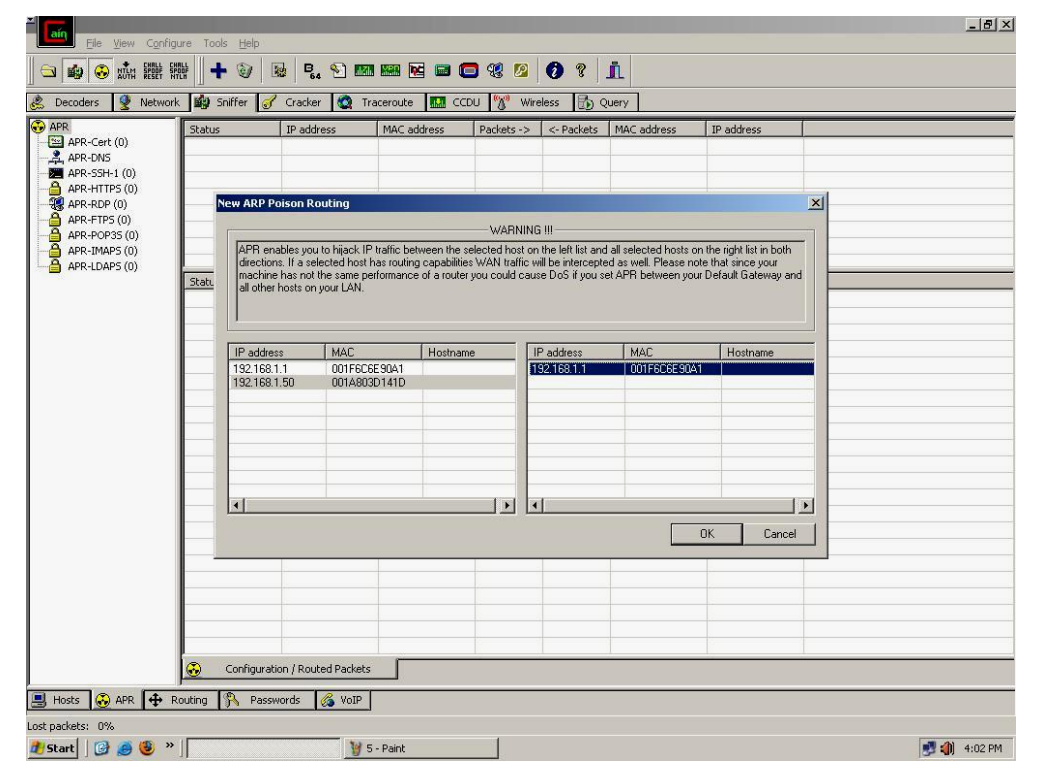

Hình 5

| Status | IP address   | MAC address    | Packets ->  | <- Packets | MAC address  | IP address  |  |
|--------|--------------|----------------|-------------|------------|--------------|-------------|--|
| Idle   | 192.168.1.50 | 001A803D141D   | 0           | 0          | 001F6C6E90A1 | 192.168.1.1 |  |
| Chabue | TD addrocc   | MMC addrard    | Darkete     | - Dackate  | MAC address  | 10 address  |  |
| Didids | Tr ddio55    | I nime address | - duots * 2 | - roundls  | mine address |             |  |
|        |              |                |             |            |              |             |  |
|        |              |                |             |            |              |             |  |
|        |              |                |             |            |              |             |  |
|        |              |                |             |            |              |             |  |
|        |              |                |             |            |              |             |  |
|        |              |                |             |            |              |             |  |
|        |              |                |             |            |              |             |  |
|        |              |                |             |            |              |             |  |
|        |              |                |             |            |              | -           |  |
|        |              |                |             |            |              |             |  |
|        |              |                |             |            |              |             |  |

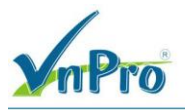

Hình 6:

| addracc    | MAC address  | OUIT fingerprint | Host name |     | B14 | 89 | Gr   | MO | MI    | MB  |  |
|------------|--------------|------------------|-----------|-----|-----|----|------|----|-------|-----|--|
| 2.168.1.1  | 001F6C6E90A1 | Cisco Systems    | nuscriane | 65. | 010 | DO | l or | MO | 1 141 | Pla |  |
| 2.168.1.50 | 001A803D141D | Sony Corporation |           |     |     |    |      |    |       |     |  |
|            |              |                  |           |     |     |    |      |    |       |     |  |
|            |              |                  |           |     | _   |    |      |    |       |     |  |
|            |              |                  |           |     |     |    |      |    |       |     |  |
|            |              |                  |           |     |     |    |      |    |       |     |  |
|            |              |                  |           |     |     |    |      |    |       |     |  |
|            |              |                  |           |     |     |    |      |    |       |     |  |
|            |              |                  |           |     |     |    |      |    |       |     |  |
|            |              |                  |           |     | -   | -  |      |    |       |     |  |
|            |              |                  |           |     |     |    |      |    |       |     |  |
|            |              |                  |           |     |     |    |      |    |       |     |  |
|            |              |                  |           |     |     |    |      |    |       |     |  |
|            |              |                  |           |     |     |    |      |    |       |     |  |
|            |              |                  |           |     |     |    |      |    |       |     |  |
|            |              |                  |           |     |     |    |      |    |       |     |  |
|            |              |                  |           |     |     |    |      |    |       |     |  |
|            |              |                  |           |     |     |    |      |    |       |     |  |
|            |              |                  |           |     | -   | -  |      |    |       |     |  |
|            |              |                  |           |     |     |    |      |    |       |     |  |
|            |              |                  |           |     |     |    |      |    |       |     |  |
|            |              |                  |           |     | -   |    |      |    |       |     |  |

Hình 7

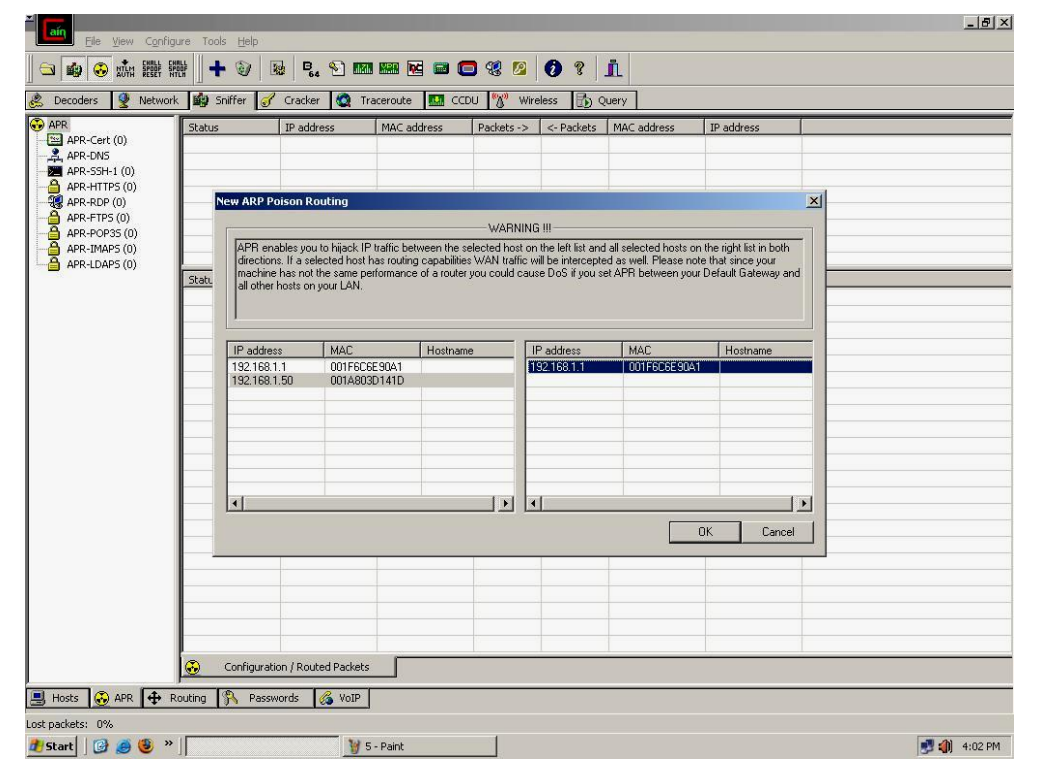

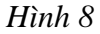

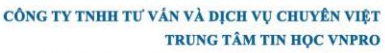

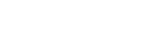

**Đ**C: 276 - 278 Ung Văn Khiêm, P.25, Q.Binh Thạnh, Tp Hồ Chí Minh **Đ**T: (028) 35124257 | **Hotline**: 0933427079 **Email**: vnpro@vnpro.org

\_ 8 ×

| <b>V</b> mPro |
|---------------|
| <b>YnPro</b>  |

|                                                                                                    | Statur |                       | Mac address  | Dacketr -> | eless Ep c | Mac address  | ID address  |  |
|----------------------------------------------------------------------------------------------------|--------|-----------------------|--------------|------------|------------|--------------|-------------|--|
| PR-Cert (0)<br>PR-DN5<br>PR-SSH-1 (0)<br>PR-HTTPS (0)<br>PR-RDP (0)<br>PR-FTPS (0)<br>PR-POP35 (0) | Idle   | 192.168.1.50          | 001A803D141D | 0          | 0          | 001F6C6E90A1 | 192.168.1.1 |  |
| PR-IMAPS (0)<br>PR-LDAPS (0)                                                                       | Status | IP address            | MAC address  | Packets -> | <- Packets | MAC address  | IP address  |  |
|                                                                                                    |        |                       |              |            |            |              |             |  |
|                                                                                                    |        |                       |              |            |            |              |             |  |
|                                                                                                    |        |                       |              |            |            |              |             |  |
|                                                                                                    |        |                       |              |            |            |              |             |  |
|                                                                                                    |        |                       |              |            |            |              |             |  |
|                                                                                                    |        |                       |              | -          |            |              |             |  |
|                                                                                                    |        |                       |              |            |            |              |             |  |
|                                                                                                    |        |                       |              |            |            |              |             |  |
|                                                                                                    | L      |                       |              |            |            |              |             |  |
|                                                                                                    | L      |                       |              |            |            |              |             |  |
|                                                                                                    | L      |                       |              |            |            |              |             |  |
|                                                                                                    |        |                       |              |            |            |              |             |  |
|                                                                                                    |        |                       |              |            |            |              |             |  |
|                                                                                                    |        |                       |              |            |            |              |             |  |
|                                                                                                    |        |                       |              |            | -          |              | -           |  |
|                                                                                                    | -      |                       |              |            |            |              |             |  |
|                                                                                                    |        |                       |              |            |            |              |             |  |
|                                                                                                    |        |                       |              |            |            |              |             |  |
|                                                                                                    | Castin | wation / Dauted Dasks |              |            | <u>.</u>   |              | 10 A        |  |

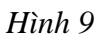

### Kiểm tra

Đến bước này bạn đã hoàn tất việc chuẩn bị bắt gói và thu thập các thông tin. Bước tiếp theo tiến hành kiểm tra xem khi một máy tính nằm trong mạng, truy cập vào hộp thư Yahoo mail có độ bảo mật rất cao có thể bị lấy mất username và password không?

1. Đăng nhập vào hộp thư Yahoo (hình 10).

2. Sau khi nhập username và password  $\rightarrow$  chọn "Đăng Nhập".

Bình thường sau khi bấm "Đăng Nhập" ta sẽ vào ngay hộp thư của mình nhưng nhìn hình ta thấy trình duyệt IE 7.0 thông báo "*There is a problem with this website's security certificate*" như vậy là có vấn đề xảy ra và thông tin username và password của user đã bị mất (hình 11).

3. Bấm chuột vào hàng chữ "*Continue to this website (not recommended)*" khi đó ta sẽ vào được hộp mail của mình.

4. Giờ ta sẽ kiểm tra trước và sau khi bật tính năng ARP Poisoning đã tác động như thế nào đến máy VICTIM (hình 12, 13)?

#### CÔNG TY TNHH TƯ VĂN VÀ DỊCH VỤ CHUYÊN VIỆT TRUNG TÂM TIN HỌC VNPRO

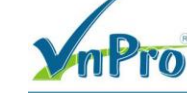

DC: 276 - 278 Ung Vân Khiêm, P.25, Q.Binh Thạnh, Tp Hồ Chí Minh DT: (028) 35124257 | Hotline: 0933427079 Email: vnpro@vnpro.org

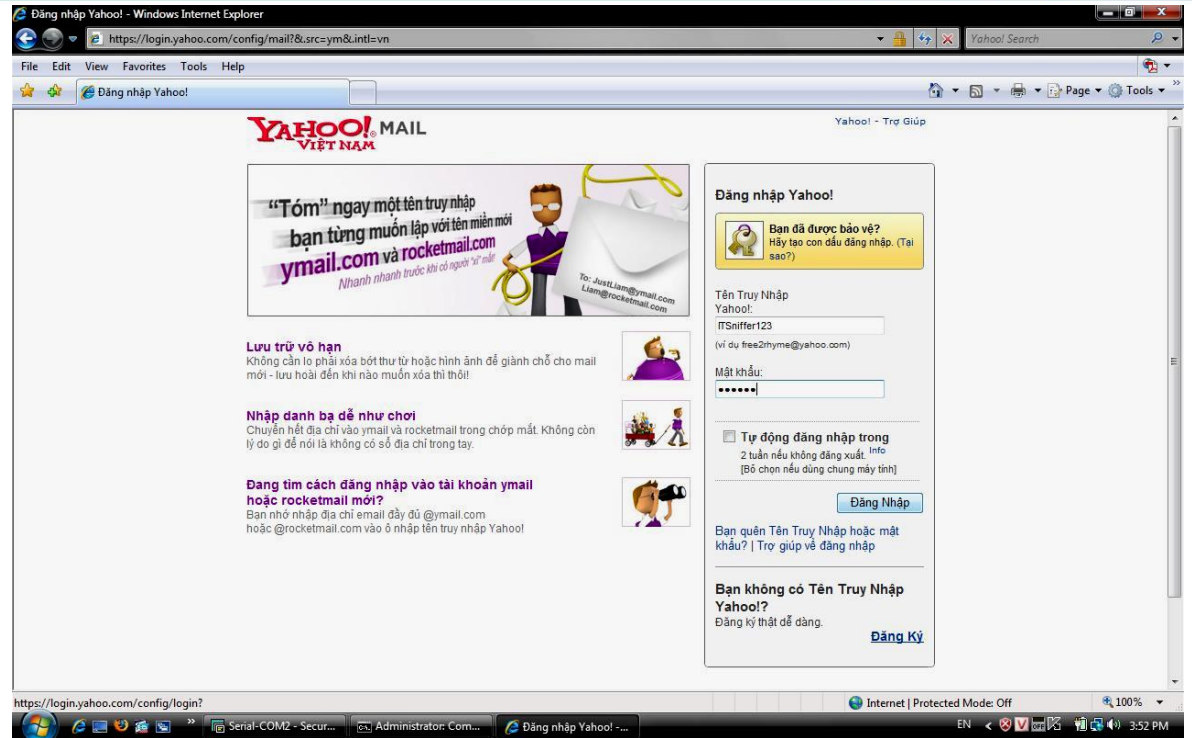

### Hình 10: Đăng nhập Yahoo

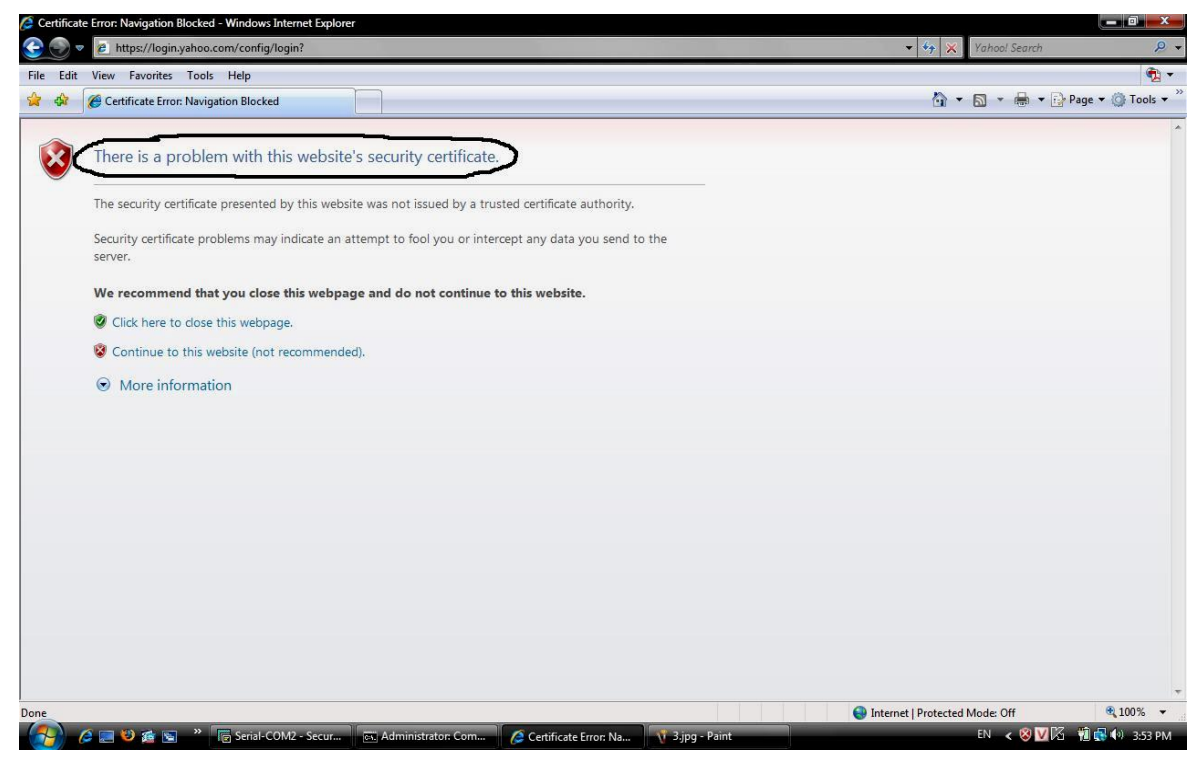

Hình 11: Cảnh báo bảo mật

Trước

|     | Pro                                                        |                                              |                 | CÔNG TY TNHH TƯ VẤN VÀ DỊCH VỤ CHUYÊN VIỆT<br>TRUNG TÂM TIN HỌC VNPRO<br>ĐC: 276 - 278 Ung Văn Khiểm, P.25, Q.Binh Thạnh, Tẹ Hồ Chí Minh<br>ĐT: (028) 35124257   Hotline: 0933427079 Email: vnpro@vnpro.org |
|-----|------------------------------------------------------------|----------------------------------------------|-----------------|----------------------------------------------------------------------------------------------------|
|     | C:\Users\quocle>arp -a                                     |                                              |                 |                                                                                                    |
|     | Interface: 192.168.1.50<br>Internet Address<br>192.168.1.1 | 0x9<br>Physical Address<br>00-1f-6c-6e-90-a1 | Type<br>dynamic |                                                                                                    |
|     | C:\Users\quocle>_                                          |                                              |                 |                                                                                                    |
|     |                                                            | Hình I                                       | 12              |                                                                                                    |
| Sau |                                                            |                                              |                 |                                                                                                    |
|     |                                                            |                                              |                 |                                                                                                    |

| C:\Users\quocle>arp -a                                                     |                                                                   |                            |
|----------------------------------------------------------------------------|-------------------------------------------------------------------|----------------------------|
| Interface: 192.168.1.50<br>Internet Address<br>192.168.1.1<br>192.168.1.40 | 0x9<br>Physical Address<br>00-1f-c6-06-ad-2b<br>00-1f-c6-06-ad-2b | Type<br>dynamic<br>dynamic |

Hình 13

Kết quả: Máy 192.168.1.50 đã bị giả mạo địa chỉ MAC khiến cho các gói tin đi từ 192.168.1.50 ra Gateway giờ bị chuyển tiếp sang ATTACKER (192.168.1.40).

5. Kiểm tra CAIN để lấy thông tin username và password đã bắt được. Xem kết quả hình 2.16 phần được tô màu xanh đậm

| File View Configu     | ure Tools <u>H</u> elp |                      |              |                   |               |                                                              |
|-----------------------|------------------------|----------------------|--------------|-------------------|---------------|--------------------------------------------------------------|
| 🛛 🖾 🕼 🥹 ATAM REBER AN | ₩  + ♥  №  '           |                      | 8 🖬 🔲 🐇      | 8 💴   🕐 😵         |               |                                                              |
| 😤 Decoders 🔮 Network  | 🕻 🎒 Sniffer 🥑 Crac     | ker 🧟 Traceroute     | CCDU         | 🖞 Wireless 🚯 🤇    | Query         |                                                              |
| Passwords             | Timestamp              | HTTP server          | Client       | Username          | Password      | URL                                                          |
| - 🙅 FTP (0)           | 12/02/2009 - 16:03:08  | 203.84.204.124       | 192.168.1.50 | 13ea3n5th/N=      | 6f0kWHxsfevSj | http://vn.yahoo.com/?p=us                                    |
| - 🔄 HTTP (22)         | 12/02/2009 - 16:03:41  | 124.108.125.235      | 192.168.1.50 | 1                 | 0             | vn.yahoo.com                                                 |
|                       | 12/02/2009 - 16:03:42  | 203.84.204.124       | 192.168.1.50 | 13e3e605u/N=      | RXbu6nxsfeu09 | http://vn.yahoo.com/?p=us                                    |
| - 📴 LDAP (0)          | 12/02/2009 - 16:03:45  | 124.108.125.235      | 192.168.1.50 | 1                 | 0             | http://vn.yahoo.com/?p=us                                    |
|                       | 12/02/2009 - 16:03:45  | 124.108.125.235      | 192.168.1.50 | 1                 | 0             | http://vn.yahoo.com//p=us                                    |
| որի SMB (0)           | 12/02/2009 - 16:03:45  | 124.100.125.235      | 102 169 1 50 | 1                 | 0             | nicup://vin.yanoo.com//p=us                                  |
| Telnet (0)            | 12/02/2009 - 16:03:51  | 200.72.142.74        | 192,160,1,50 | I<br>ITSoiffor122 | 122454        | https://logip.upbog.com/config/mpi28.cvc-um8.inth-up         |
|                       | 12/02/2009 - 16:04:12  | 203.84.204.124       | 192 168 1 50 | 13edi2po2/N-      | 9cbPEpyscem09 | http://wp.mc766.mail.vaboo.com/mc/welcome2action=8VV=1546    |
| TDS (0)               | 12/02/2009 - 16:04:12  | 124 108 103 241      | 192 168 1 50 | http://wp.mc76    | 1234436388/   | http://www.weidemanager.com/st2ad_type=iframe&ad_size=180x15 |
| TNS (0)               | 12/02/2009 - 16:04:13  | 124,108,103,241      | 192,168,1.50 | http://www.mc76   | 1234436388/1  | http://ad.vieldmanager.com/st?ad_type=iframe&ad_size=300x25  |
|                       | 12/02/2009 - 16:05:16  | 124,108,125,235      | 192,168,1.50 | 1                 | 0             | http://doi.yolananagoricon/scrod_cypo-inanodad_size-ocosec   |
| SMIP (U)              | 12/02/2009 - 16:05:18  | 203.84.204.124       | 192,168,1,50 | 13er3ic46/N=k     | b4XiRnxsfeu09 | http://vn.vahoo.com/                                         |
| NNIP (U)              | 12/02/2009 - 16:05:20  | 124.108.125.235      | 192.168.1.50 | 1                 | 0             | http://vn.vahoo.com/                                         |
| DCE/RPC (0)           | 12/02/2009 - 16:05:20  | 124.108.125.235      | 192.168.1.50 | 1                 | 0             | http://vn.yahoo.com/                                         |
| MSKerb5-PreAuth (0)   | 12/02/2009 - 16:05:20  | 124.108.125.235      | 192.168.1.50 | 1                 | 0             | http://vn.yahoo.com/                                         |
| 🛛 🤲 Radius-Keys (0)   | 12/02/2009 - 16:05:27  | 124.108.125.235      | 192.168.1.50 | 1                 | 0             | http://vn.yahoo.com/                                         |
| Radius-Users (0)      | 12/02/2009 - 16:05:41  | 124.108.125.235      | 192.168.1.50 | 1                 | 0             | vn.yahoo.com                                                 |
|                       | 12/02/2009 - 16:05:43  | 203.84.204.124       | 192.168.1.50 | 13e4eg0gj/N=      | 8EOwW3xsfeu   | http://vn.yahoo.com/?p=us                                    |
| - 5 IKE-PSK (0)       | 12/02/2009 - 16:05:46  | 124.108.125.235      | 192.168.1.50 | 1                 | 0             | http://vn.yahoo.com/?p=us                                    |
| - Ro MySOL (III)      | 12/02/2009 - 16:05:46  | 124.108.125.235      | 192.168.1.50 | 1                 | 0             | http://vn.yahoo.com/?p=us                                    |
| SNMP (0)              | 12/02/2009 - 16:05:47  | 124.108.125.235      | 192.168.1.50 | 1                 | 0             | http://vn.yahoo.com/?p=us                                    |
|                       |                        |                      |              |                   |               |                                                              |
|                       |                        |                      |              |                   |               |                                                              |
| GRE/PPP (0)           | -                      |                      |              |                   |               |                                                              |
| PPPOE (U)             |                        |                      |              |                   |               |                                                              |
|                       |                        |                      |              |                   |               |                                                              |
|                       |                        |                      |              |                   |               |                                                              |
|                       |                        |                      |              | -                 |               |                                                              |
|                       |                        |                      |              |                   | -             |                                                              |
|                       |                        |                      |              |                   |               |                                                              |
|                       | -                      |                      |              |                   |               |                                                              |
|                       |                        |                      |              |                   |               |                                                              |
|                       |                        |                      |              |                   |               |                                                              |
|                       |                        |                      |              |                   |               |                                                              |
|                       | 1082.5                 |                      |              |                   |               |                                                              |
|                       | <b> </b> ∢             |                      |              |                   |               | Þ                                                            |
|                       | 📑 НТТР                 |                      |              |                   |               |                                                              |
| Harte 🔿 ADD 🛧 D       | outing B Decouverde    |                      |              |                   |               |                                                              |
|                       | odding 17 Passwords    | 100 VOLP             |              |                   |               |                                                              |
| Lost packets: 0%      |                        | Transferrer Constant | 1            |                   |               |                                                              |
| 🕂 Start 🛛 🚱 🎒 🍣 😵     | ]]                     | 🦉 7 - Paint          |              |                   |               | 🛃 🎒 4:06 PM                                                  |

Hình 14

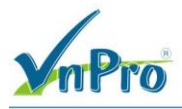